# 47D Series Digital Panel Meters PC CONFIGURATOR SOFTWARE Model: 47DCFG

# **Users Manual**

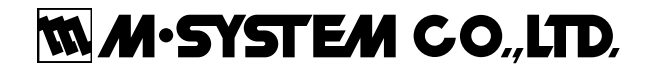

# CONTENTS

| 1. | INT | RODUCTION                                     | 3       |
|----|-----|-----------------------------------------------|---------|
|    | 1.1 | GENERAL DESCRIPTION                           | 3       |
|    | 1.2 | APPLICABLE DEVICES                            | 3       |
|    | 1.3 | PC & AUXILIARY DEVICES                        | 3       |
|    | 1.4 | INSTALLING & DELETING THE PROGRAM             | 6       |
| 2. | BA  | SIC OPERATIONS                                | 7       |
|    | 2.1 | STARTING THE 47DCFG                           | 7       |
|    | 2.2 | MODIFYING PARAMETERS                          | 7       |
|    |     | 2.2.1 READING PARAMETERS FROM DEVICE (UPLOAD) | 7       |
|    |     | 2.2.2 MODIFYING PARAMETERS ON THE SCREEN      | 8       |
|    |     | 2.2.3 WRITING PARAMETERS TO DEVICE (DOWNLOAD) | 8       |
|    | 2.3 | SAVING FILES                                  | 9       |
|    |     | 2.3.1 READING PARAMETERS SAVED AS FILE        | 9       |
|    |     | 2.3.2 SAVING PARAMETERS IN A FILE             | 9       |
|    | 2.4 |                                               | 10      |
|    |     | 2.4.1 LISTING UP PARAMETERS                   | 10      |
|    |     | 2.4.2 COMPARING PARAMETERS                    | 10      |
|    | 25  |                                               | 10      |
|    | 2.5 |                                               | ···· 11 |
|    | 2.0 |                                               | 11      |
| 3. | BA  | SIC PARAMETERS                                | 12      |
|    | 3.1 | INPUT PARAMETERS                              | 12      |
|    | 3.2 | MODEL                                         | 12      |
|    | 3.3 | INPUT                                         | 13      |
|    | 3.4 | BARGRAPH                                      | 15      |
|    | 3.5 | CONTROL                                       | 15      |
|    | 3.6 | DISPLAY                                       | 16      |
|    | 3.7 | LOCKOUT                                       | 17      |
|    |     |                                               |         |
| 4. | EX  | TERNAL INTERFACE                              | 18      |
|    | 4.1 | BCD OUTPUT                                    | 18      |
|    | 4.2 | EVENT TRIGGER INPUT                           | 19      |
|    | 4.3 | ANALOG OUTPUT                                 | 20      |
|    | 4.4 | MODBUS                                        | 21      |
|    |     | 4.4.1 BASIC SETTING                           | 21      |
|    |     | 4.4.2 ADVANCED SETTING                        | 21      |
|    | 4.5 | ALARM                                         | 22      |
|    |     | 4.5.1 BASIC SETTING                           | 22      |
|    |     |                                               |         |
|    |     | 4.5.2 BANK                                    | 24      |

# 1. INTRODUCTION

# 1.1 GENERAL DESCRIPTION

M-System 47DCFG is used to program parameters for 47D Series Digital Panel Meters (referred hereunder as 'device'). The following major functions are available:

- Edit parameters
- Download parameters to the device, upload parameters from the device
- · Save parameters as files, read parameters from files
- · Compare parameters edited on the screen with the ones stored in the device

# 1.2 APPLICABLE DEVICES

The 47DCFG is applicable to the following products:

| Function                 | 47D Model | Symbol | Version |
|--------------------------|-----------|--------|---------|
| DC voltage/current input | 47DV      | V      | 1.00    |
| Thermocouple input       | 47DT      | Т      | 1.00    |
| RTD input                | 47DR      | R      | 1.00    |
| Potentiometer input      | 47DM      | М      | 1.00    |
| AC input                 | 47DAC     | AC     | 1.40    |

The lowest software version applicable to each hardware model is indicated in the above table. Confirm that the software you have is compatible with the hardware you have.

The latest version of the 47DCFG is downloadable at M-System's web site (www.m-system.co.jp) if you need higher version software.

In this manual, descriptions given with the above symbols are applied only to the models those symbols are assigned to. Other descriptions with no specific symbol are applied to all models.

# 1.3 PC & AUXILIARY DEVICES

The following PC performance is required for adequate operation of the 47DCFG.

| PC           | IBM PC compatible                                              |
|--------------|----------------------------------------------------------------|
| OS           | Windows 2000 / XP / Vista (32 bits)                            |
|              | The software may not operate adequately in certain conditions. |
| CPU          | Must meet the relevant Windows' requirements.                  |
| Memory       | Must meet the relevant Windows' requirements.                  |
| Network port | COM port (RS-232C), USB port (COM1 through COM16) or LAN port  |

A few options are available as for how to connect the device to the PC.

| Port    | Required Device/Cable Model No.          |
|---------|------------------------------------------|
| USB     | COP-IRU, Infrared Communication Adaptor  |
| RS-232C | R2K-1 or LK1, RS-232C/RS-485 Converter   |
| LAN     | 72EM2-M4, Ethernet Communication Adaptor |

## ■ SYSTEM CONFIGURATION EXAMPLES

**Infrared Port** 

# max.1 meter -188888 Infrared Communication Adaptor (model: COP-IRU) Digital Panel Meter (model: 47Dx)

- Note 1. Hold down Alarm/↓ + Up buttons at once for ≥3 seconds to move on to Infrared Communication mode (IRU indicated). Hold down Alarm/↓ or Scale/↑ button for 1 second to cancel the mode. Analog output and Modbus functions are stopped while in this mode. Note 2. The COP-IRU can communicate with single panel meter only. DO NOT turn more than one panel meter on to the infrared communication mode.
- the infrared communication mode.

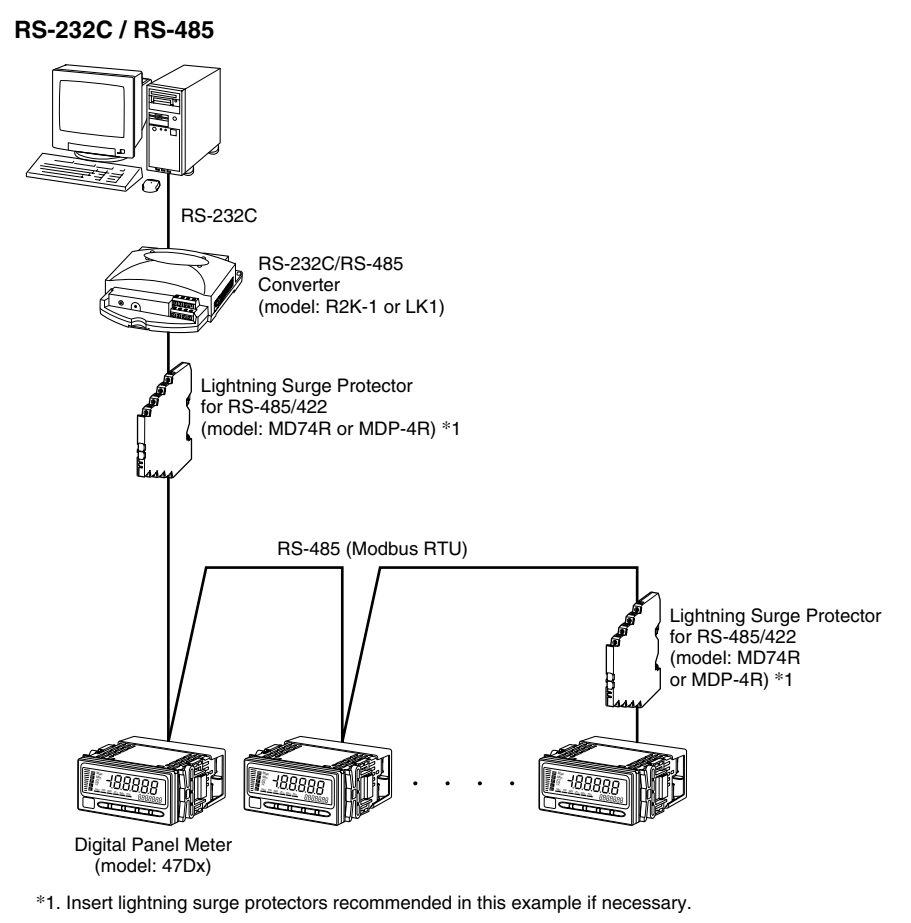

Set Modbus properties of the device as in the table below:

| Modbus address | Assign independent address to each device.                                    |
|----------------|-------------------------------------------------------------------------------|
| Baud rate      | Identical setting for all devices connected via the RS-232C/RS-485 Converter. |
| Parity bit     | Identical setting for all devices connected via the RS-232C/RS-485 Converter. |
| Stop bit       | Identical setting for all devices connected via the RS-232C/RS-485 Converter. |

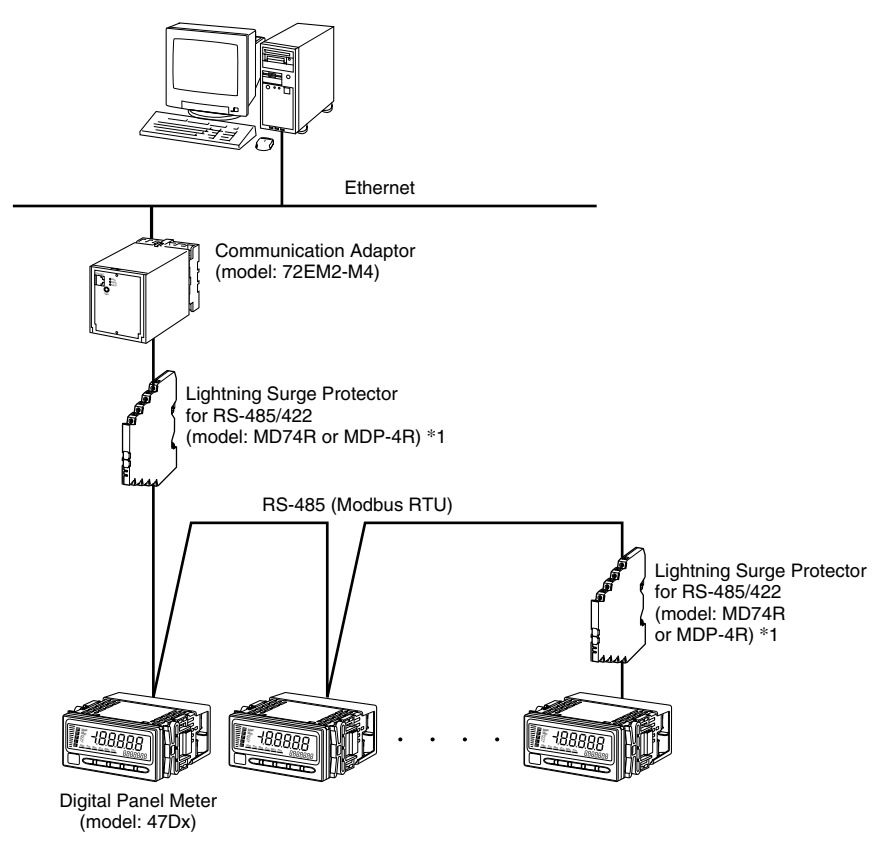

\*1. Insert lightning surge protectors recommended in this example if necessary.

Set Modbus properties of the device as in the table below:

| Modbus address | Assign independent address to each device.             |
|----------------|--------------------------------------------------------|
| Baud rate      | 19200 bps or 38400 bps: Set identical to the 72EM2-M4. |
| Parity bit     | Odd                                                    |
| Stop bit       | 1 bit                                                  |

Set the 72EM2-M4 as in the table below:

| Baud rate     | 19200 bps or 38400 bps |
|---------------|------------------------|
| Read timeout  | 500                    |
| Write timeout | 2000                   |

It is possible to have multiple masters (PCs in the above example) in this configuration, however, do not attempt to modify the device programming from more than one master at once. Such attempts may result in unexpected result in the programming.

# 1.4 INSTALLING & DELETING THE PROGRAM

### INSTALL

The program is provided as compressed archive. Decompress the archive and execute 'setup.exe' to start up the 47DCFG installer program. Follow instructions on the Windows.

For Windows 2000/XP, log on as administrator to start installation.

For Windows Vista, log on as administrator but you still need to clarify your administrative right before proceeding. When User Account Control window appears, choose 'Allow.'

| Î)    | An unidentified program wants access to your compute                 |
|-------|----------------------------------------------------------------------|
| 9     |                                                                      |
| Don't | run the program unless you know where it's from or you've used it    |
| -     | cetun eve                                                            |
|       | Unidentified Publisher                                               |
|       |                                                                      |
| 7     | Cancel                                                               |
|       | I don't know where this program is from or what it's for.            |
| *     | Allow                                                                |
|       | I trust this program. I know where it's from or I've used it before. |
| _     |                                                                      |
|       | tails                                                                |
|       |                                                                      |

# DELETE

Open Control Panel > Add/Remove Programs. Select the 47DCFG from the program list and click Delete button.

# 2. BASIC OPERATIONS

# 2.1 STARTING THE 47DCFG

Open Program > M-System > Configurator > 47D Series to start up the 47DCFG on the Windows PC. The following window appears on the screen.

|               | G Ver                 | sion1.10                    |                                        |                               |                                        |                                      |                                       |                                      |                                                    |
|---------------|-----------------------|-----------------------------|----------------------------------------|-------------------------------|----------------------------------------|--------------------------------------|---------------------------------------|--------------------------------------|----------------------------------------------------|
| Uploa         | d (                   | Download                    | R                                      | eport                         | Save File                              | Open File                            | e [Mc                                 | onitor                               | Languag                                            |
| Model         | 47DV-                 | 11×7 Voltage                | e input, Dc a                          | utput × 1, Ak                 | arm: N.O. rela                         | y × 4, Networ                        | k: RS-485 / M                         | lodbus RTU                           |                                                    |
| Input         |                       |                             |                                        |                               |                                        |                                      |                                       |                                      |                                                    |
| Туре          | 1.0000                | ) to 5.0000 \               | /dc                                    |                               | ~                                      |                                      |                                       |                                      |                                                    |
|               |                       |                             |                                        |                               |                                        |                                      | _                                     |                                      |                                                    |
| Input sc      | aling val             | ue zero                     | 1.0000                                 | span                          | 5.0000                                 |                                      | Decir                                 | nal Pnt.                             | .ow-end cut                                        |
| Display :     | scaling v             | alue zero                   | 1.0000                                 | span                          | 5.0000                                 |                                      | E                                     | ilter                                | Forced zero                                        |
|               |                       | L                           |                                        |                               |                                        |                                      |                                       |                                      |                                                    |
| Bargrap       | h                     |                             |                                        |                               |                                        |                                      |                                       |                                      |                                                    |
| Туре          | Unidire               | ctional bar                 |                                        |                               | ~                                      |                                      |                                       |                                      |                                                    |
|               | 1                     | .ower limit                 | 1.0000                                 | Upper limit                   | 5.0000                                 |                                      |                                       |                                      |                                                    |
| Control       | Eurochion             | -                           |                                        |                               |                                        |                                      |                                       |                                      |                                                    |
|               |                       | 50                          |                                        |                               |                                        | Contro                               |                                       |                                      | Lockout                                            |
|               |                       |                             |                                        |                               |                                        | Condo                                |                                       |                                      | LOCKOUC                                            |
| External      | Interfa               | ce                          |                                        |                               |                                        |                                      |                                       |                                      |                                                    |
|               |                       |                             |                                        |                               | BCD Outnut                             | Event Tri                            | a. Analo                              |                                      | Modhus                                             |
|               |                       |                             |                                        |                               |                                        |                                      | 5. C                                  |                                      |                                                    |
|               |                       |                             |                                        |                               |                                        |                                      |                                       |                                      |                                                    |
| Alarm         |                       |                             |                                        |                               |                                        |                                      |                                       |                                      |                                                    |
| Alarm<br>Trip | point                 | Enable                      | Setpoint                               | Trip action                   | Deadband                               | ON delay                             | OFF delay                             | One-shot                             | Co                                                 |
| Alarm<br>Trip | point<br>HH           | Enable<br>Yes               | Setpoint<br>4.6000                     | Trip action<br>Hi             | Deadband<br>0.0001                     | ON delay<br>0.0                      | OFF delay<br>0.0                      | One-shot<br>0.0                      | Co<br>Energiza                                     |
| Alarm<br>Trip | point<br>HH<br>H      | Enable<br>Yes<br>Yes        | Setpoint<br>4.6000<br>3.8000           | Trip action<br>Hi<br>Hi       | Deadband<br>0.0001<br>0.0001           | ON delay<br>0.0<br>0.0               | OFF delay<br>0.0<br>0.0               | One-shot<br>0.0<br>0.0               | Co<br>Energize<br>Energize                         |
| Alarm<br>Trip | point<br>HH<br>H<br>P | Enable<br>Yes<br>Yes        | Setpoint<br>4.6000<br>3.8000           | Trip action<br>Hi<br>Hi       | Deadband<br>0.0001<br>0.0001           | ON delay<br>0.0<br>0.0<br>0.0        | OFF delay<br>0.0<br>0.0<br>0.0        | One-shot<br>0.0<br>0.0<br>0.0        | Co<br>Energize<br>Energize<br>Energize             |
| Alarm<br>Trip | point<br>HH<br>H<br>P | Enable<br>Yes<br>Yes<br>Yes | Setpoint<br>4.6000<br>3.8000<br>2.2000 | Trip action<br>Hi<br>Hi<br>Lo | Deadband<br>0.0001<br>0.0001<br>0.0001 | ON delay<br>0.0<br>0.0<br>0.0<br>0.0 | 0FF delay<br>0.0<br>0.0<br>0.0<br>0.0 | One-shot<br>0.0<br>0.0<br>0.0<br>0.0 | Co<br>Energize<br>Energize<br>Energize<br>Energize |

# 2.2 MODIFYING PARAMETERS

In order to modify parameters stored in the device, first (1) upload the device parameters, (2) modifying a part of or all of them on the screen, and then (3) download the new parameters to the device.

### 2.2.1 READING PARAMETERS FROM DEVICE (UPLOAD)

Clicking [Upload] opens the Connect dialog box.

#### Infrared

| Connect                               |                 |         |                     | ×                 |
|---------------------------------------|-----------------|---------|---------------------|-------------------|
| Connect to Device address 1           |                 |         |                     | Connect           |
| PC Communication Port Setting         |                 |         |                     |                   |
| <ul> <li>Infrared (CONFIG)</li> </ul> | COM port        | M-Syste | em COP-IRU USB IR A | daptor (COM3) 🗸 🗸 |
| O Modbus-RTU (RS-485)                 | Baud rate       | 38400b  | ips 🗸               |                   |
|                                       | Parity bit      | Odd     | ~                   |                   |
|                                       | Stop bit        | 1bit    | ~                   |                   |
| O Modbus-TCP (TCP/IP)                 | Station address | 192.16  | 8.0.1               |                   |
|                                       | Service port    | 502     | ~                   |                   |

Choose 'Infrared (CONFIG)' and specify the COM port.

In order to connect to the device via the Infrared Communication Adaptor, hold down  $[Alarm/\downarrow] + [Up]$  buttons for 3 seconds or longer to switch the device to the infrared communication mode before starting uploading.

# RS-485

| Connect                       |                 |                            | $\mathbf{X}$      |
|-------------------------------|-----------------|----------------------------|-------------------|
| Connect to Device address 1   |                 |                            | Connect<br>Cancel |
| PC Communication Port Setting |                 |                            |                   |
| O Infrared (CONFIG)           | COM port        | Communications Port (COM1) | ~                 |
| Modbus-RTU (RS-485)           | Baud rate       | 38400bps 🗸                 |                   |
|                               | Parity bit      | Odd 🛩                      |                   |
|                               | Stop bit        | 1bit 🗸                     |                   |
| O Modbus-TCP (TCP/IP)         | Station address | 192.168.0.1                |                   |
|                               | Service port    | 502 🗸                      |                   |
|                               |                 |                            |                   |

#### Choose Modbus-RTU (RS-485).

Specify the relevant device address. Specify also the COM port and Modbus communication parameters depending upon the network configuration and the device's communication parameters.

| Reference. 47D Series factory defa | ault setting. |
|------------------------------------|---------------|
|------------------------------------|---------------|

| Device address | 1     |
|----------------|-------|
| Baud rate      | 38400 |
| Parity bit     | Odd   |
| Stop bit       | 1 bit |

## Ethernet

| Connect to Device address 1   |                 |        |                       | Connect |
|-------------------------------|-----------------|--------|-----------------------|---------|
| PC Communication Port Setting |                 |        |                       |         |
| O Infrared (CONFIG)           | COM port        | Commu  | nications Port (COM1) | ~       |
| O Modbus-RTU (RS-485)         | Baud rate       | 38400b | ips 👻                 |         |
|                               | Parity bit      | Odd    | ~                     |         |
|                               | Stop bit        | 1bit   | ~                     |         |
| Modbus-TCP (TCP/IP)           | Station address | 192.16 | 8.0.1                 |         |
|                               | Service port    | 502    | *                     |         |

Choose Modbus-TCP (TCP/IP).

Specify the IP address (Station address) and Service port (Standard Modbus TCP port number is '502').

Once all parameters confirmed, click [Connect] to start reading parameters stored in the connected device to show them on the screen.

If an error message appears, confirm the hardware connection and network configuration and its parameters to retry.

# 2.2.2 MODIFYING PARAMETERS ON THE SCREEN

The initial window shows only basic parameters on the screen. Buttons such as [Control], [Display] and [Lockout] are used to go into more detailed settings for respective categories.

In the example shown below, the device input has been changed to: RTD input, 0 to 100°C range, with quad alarm outputs.

|                                 | ersion1.10     |                | _             | _          |           |           |            |                                  |
|---------------------------------|----------------|----------------|---------------|------------|-----------|-----------|------------|----------------------------------|
| Upload                          | Download       | Re             | port          | Save File  | Open Fil  | e Mo      | nitor      | Language                         |
| Model 47D                       | P-0v1 PTD inc  | ut Olarm: N    | O relay v 4   |            |           |           |            |                                  |
| Inout                           | K-0XI KID III  | Juc, Aldrin, N | .0, Teldy X 4 |            |           |           |            |                                  |
| mpac                            |                |                |               |            |           |           |            |                                  |
| Type Pt10                       | 0 (JIS'97, IEC | )              |               | *          |           |           |            |                                  |
| Temperature (                   | unit degC      | ~              |               |            |           | Ac<br>Fi  | ljust L    | ow-end cut<br>Burnout            |
| Bargraph                        |                |                |               |            |           |           |            |                                  |
| Type Unid                       | irectional bar |                | ł             | ~          |           |           |            |                                  |
|                                 | Lower limit    | 0.00           | Upper limit   | 100.00     |           |           |            |                                  |
| Control Functi                  | ons            |                |               |            |           |           |            |                                  |
|                                 |                |                |               |            | Contro    | Dis       | play       | Lockout                          |
| External Inter                  | face           |                |               |            |           |           |            |                                  |
|                                 |                |                |               | BCD Output | Event Tri | g. Analo  | ig Out     | Modbus                           |
| Alarm                           |                |                |               |            |           |           |            |                                  |
|                                 | Enable         | Setpoint       | Trip action   | Deadband   | ON delay  | OFF delay | One-shot   | Coi                              |
| Trip point                      | Yes            | 90.00          | Hi            | 0.01       | 0.0       | 0.0       | 0.0        | Energize                         |
| Trip point<br>HH                | 103            |                | 1.11          | 0.01       | 0.0       | 0.0       | 0.0        |                                  |
| Trip point<br>HH<br>H           | Yes            | 80.00          | HI            | 0.01       | 0.0       | 0.0       |            | Energize                         |
| Trip point<br>HH<br>H<br>P      | Yes            | 80.00          | HI            | 0.01       | 0.0       | 0.0       | 0.0        | Energize<br>Energize             |
| Trip point<br>HH<br>H<br>P<br>L | Yes            | 80.00<br>20.00 | Lo            | 0.01       | 0.0       | 0.0       | 0.0<br>0.0 | Energize<br>Energize<br>Energize |

- 1) Choose 47DR-0x1 from Model.
- 2) Choose Pt100 (JIS '97, IEC) from Input Type.
- 3) Specify 0 as Bargraph Lower limit, 100 as Upper limit.
- 4) Set alarm setpoints: 10°C for LL, 20°C for L, 80°C for H and 90°C for HH.

Detailed description on each parameter and control button are given in the later pages of this manual.

#### 2.2.3 WRITING PARAMETERS TO DEVICE (DOWNLOAD)

Clicking [Download] opens the Connect dialog box just as [Upload] button did. Specify relevant parameters and click [Connect] to start downloading new parameters.

#### Caution !

Modbus parameters are not enabled by downloading. The device must be restarted (power supply turned off and on).

# 2.3 SAVING FILES

Parameter set on the screen can be saved as a file on the hard disk. A file can be called up on the screen. You can store backup setting data by utilizing these functions in combination with [Upload] [Download] functions.

## 2.3.1 READING PARAMETERS SAVED AS FILE

Clicking [Open File] calls up the Windows-standard Open dialog box. Select a parameter file to show a stored parameter setting.

| Open                   |                    |                  |             |     |   | ?×           |
|------------------------|--------------------|------------------|-------------|-----|---|--------------|
| Look jn:               | 🗀 Settings         |                  | ~           | 0 Ø | ▷ |              |
| My Recent<br>Documents | Setting1.cfg       |                  |             |     |   |              |
| My Documents           |                    |                  |             |     |   |              |
| My Computer            |                    |                  |             |     |   |              |
|                        | File <u>n</u> ame: | Setting1.cfg     |             |     | * | <u>O</u> pen |
| My Network             | Files of type:     | Configuration Fi | les (*.cfg) |     | ¥ | Cancel       |

## 2.3.2 SAVING PARAMETERS IN A FILE

Clicking [Save File] calls up the Windows-standard Save As dialog box. Enter a desired file name to File Name field and click [Save] to store a parameter setting.

| Save As                |                       |                             |   |    |     | ?×?    |
|------------------------|-----------------------|-----------------------------|---|----|-----|--------|
| Save jn:               | 🗀 Settings            |                             | ~ | 00 | ۳ 🖽 |        |
| My Recent<br>Documents | Setting1.cfg          |                             |   |    |     |        |
| Desktop                |                       |                             |   |    |     |        |
| My Documents           |                       |                             |   |    |     |        |
| My Computer            | File name:            | Setting2                    |   |    | *   | Save   |
| My Network             | Save as <u>t</u> ype: | Configuration Files (*.cfg) |   |    | ~   | Cancel |

# 2.4 CHECKING PARAMETERS : REPORT

## 2.4.1 LISTING UP PARAMETERS

Clicking [Report] opens Parameter Report window showing all parameters presently edited on the screen.

|                            |                      | Compare with |      |   |
|----------------------------|----------------------|--------------|------|---|
| Export Csv                 |                      | Device       | File |   |
| Name                       | PC                   | P            |      | 1 |
| Input                      |                      |              |      | 1 |
| Input type                 | 1.0000 to 5.0000 Vdc |              |      |   |
| Temperature unit           |                      |              |      |   |
| Input scaling value A      | 1.0000               |              |      | ٦ |
| Input scaling value B      | 5.0000               |              |      |   |
| Display scaling value A    | 1.0000               |              |      |   |
| Display scaling value B    | 5.0000               |              |      |   |
| Decimal point position     | 0.0000               |              |      |   |
| Burnout                    |                      |              |      |   |
| Cold junction compensation |                      |              |      |   |
| Input adjust X A           |                      |              |      |   |
| Input adjust X B           |                      |              |      |   |
| Input adjust Y A           |                      |              |      |   |
| Input adjust Y B           |                      |              |      |   |
| Low-end cutout             | OFF                  |              |      |   |
| Cut below                  | 0.0000               |              |      |   |
| Forced zero                | OFF                  |              |      |   |
| Forced zero value          | 0.0000               |              |      |   |
| Tare zero value            | 0.0000               |              |      |   |
| Averaging mode             | Moving average       |              |      |   |
| Averaging time             | No averaging         |              |      |   |
| High-pass filter           | OFF                  |              |      |   |
| Bargraph                   |                      |              |      |   |
| Bargraph type              | Unidirectional bar   |              |      |   |
| Bargraph lower limit       | 1.0000               |              |      |   |
| Bargraph upper limit       | 5.0000               |              |      |   |
| Control                    |                      |              |      |   |
|                            |                      |              | -    |   |

#### 2.4.2 COMPARING PARAMETERS

Parameters presently edited on the screen and those stored in the connected device or in a file can be compared side by side.

Click [Device] in order to upload the parameters in the device, or [File] to upload those in a file. Parameters are compared and listed on the screen side by side.

The rows showing differences between two sets of parameters are highlighted in red background. Cells for matching parameters are filled in white, those for parameters not supported by the selected/connected device are filled in grey.

The total number of non-matching cases is mentioned at the bottom.

## 2.4.3 EXPORTING CSV FILE

The parameter list can be exported as a CSV text format file for use in another application software such as Microsoft Excel.

Click [Export Csv] button at the top left of the screen and go through standard Windows Save As procedure.

The CSV file is formatted as in the following:

- Each row for one parameter
- Each row (parameter) consists of 3 or 4 separated data.
- Data is arranged in order of 'Parameter group,' 'Parameter identification,' 'Parameter edited' and 'Parameter to compare.' If you have not uploaded a parameter set for comparing, 'Parameter to compare' is not exported.

[Example]

# 2.5 MONITORING DEVICE STATUS : MONITOR

Device property information, status and reading values can be displayed on the PC screen.

Clicking [Monitor] opens the Connect dialog box. Specify the relevant device address, COM port and Modbus communication parameters and click [Connect].

| Device Information |                | ×       |
|--------------------|----------------|---------|
| Communicating      | Device address | Utility |
| Tag name           | TAG-123456     | Tag     |
| Display value      | 3.0035         |         |
| Max value          | 3.0035         |         |
| Min value          | 3.0033         |         |
| Status             | P              | Decet   |
| Error code         | 0000           | Kesel   |
| Analog output      | -0.018         | Max/Min |
| Model              | 47DV-2127-M2   |         |
| Serial number      | SN000123       |         |
| Hardware version   | 1.00           |         |
| Firmware version   | 1.06           |         |

When normal communication is maintained, the indicator lamp at the top left shows blue with the message 'Communicating.' In a communication error, the lamp turns red with the message 'Communication Error.'

The table below the lamp shows device properties and status information updated continuously.

| Tag name         | Tag name                                                                                |
|------------------|-----------------------------------------------------------------------------------------|
| Display value    | Reading value currently on the display                                                  |
| Max value        | Maximum reading value                                                                   |
| Min value        | Minimum reading value                                                                   |
| Status           | HH, H, P, L, LL : Measured signal is in respective zones.                               |
|                  | S.over : Scaling overflow                                                               |
|                  | S.under : Scaling underflow                                                             |
|                  | Burnout : Sensor wire breakdown                                                         |
|                  | Loop test : Loop test mode                                                              |
|                  | Disable AO : Analog output indefinite                                                   |
| Error code       | 0000 : Normal                                                                           |
|                  | Any other codes may indicate malfunction of the device. In such event,                  |
|                  | (1) Restart up the device                                                               |
|                  | (2) Initialize the device (Refer to the device's operating manual.)                     |
|                  | If the device still shows other than 0000 after (1) and (2), the device may need repair |
|                  | at the factory.                                                                         |
| Analog output    | DC voltage/current value                                                                |
| Model            | Model number                                                                            |
| Serial number    | Serial number                                                                           |
| Hardware version | Hardware version number                                                                 |
| Firmware version | Firmware version number                                                                 |

Display value, Max value, Min value and Analog output are indefinite and Not indicated during the infrared communication mode.

## Utility

Clicking [Tag] button opens Tag name setting dialog box. Max. 16 characters in Unicode.

#### Reset

Clicking [Max/Min] button resets the Max/Min display value.

# 2.6 SWITCHING LANGUAGE : LANGUAGE

Click [Language] to switch the display language between English and Japanese.

The program starts up in English mode as initial state when the OS is other than Japanese version. You can switch to Japanese only when the OS supports Japanese language.

# 3. BASIC PARAMETERS

The initial window when you start up the 47DCFG contains basic parameters as described below.

|                  | sion1.10      |               |               |                |               |               |            |            |
|------------------|---------------|---------------|---------------|----------------|---------------|---------------|------------|------------|
| Upload           | Download      | Re            | port (        | Save File      | Open Fil      | e Mo          | onitor     | Language   |
| Model 47DV       | -11×7 Voltag  | e input, Dc o | utput × 1, Ak | arm: N.O. rela | y × 4, Networ | k: RS-485 / M | odbus RTU  |            |
| Input            |               |               |               |                |               |               |            |            |
| Type 1.000       | 0 to 5.0000 1 | /dc           |               | ~              |               |               |            |            |
| Input scaling va | lue zero [    | 1.0000        | span          | 5.0000         |               | Decir         | nal Pnt. L | ow-end cut |
| Display scaling  | alue zero     | 1.0000        | shan          | 5.0000         |               | E             | ilter      | orced zero |
| Bargraph         |               |               |               |                |               |               |            |            |
| Type Unidir      | ectional bar  |               |               | ~              |               |               |            |            |
|                  |               | 1 0000        |               |                |               |               |            |            |
|                  | Lower limit   | 1.0000        | Upper limit   | 5.0000         |               |               |            |            |
| Control Functio  | ns            |               |               |                |               |               |            |            |
|                  |               |               |               |                | Contro        | Dis           | play       | Lockout    |
|                  |               |               |               |                |               |               |            |            |
| External Interfa | ace           |               |               |                |               |               |            |            |
|                  |               |               |               | BCD Output     | Event Tr      | ig. Anak      | og Out     | Modbus     |
| Alarm            |               |               |               |                |               |               |            |            |
| Trip point       | Enable        | Setpoint      | Trip action   | Deadband       | ON delau      | OFF delau     | One-shot   | Coil       |
| НН               | Yes           | 4.6000        | Hi            | 0.0001         | 0.0           | 0.0           | 0.0        | Energize   |
| Н                | Yes           | 3.8000        | Hi            | 0.0001         | 0.0           | 0.0           | 0.0        | Energize   |
| P                |               |               |               |                | 0.0           | 0.0           | 0.0        | Energize   |
| L                | Yes           | 2.2000        | Lo            | 0.0001         | 0.0           | 0.0           | 0.0        | Energize   |
| LL               | Yes           | 1.4000        | Lo            | 0.0001         | 0.0           | 0.0           | 0.0        | Eneraize   |
|                  |               |               |               |                |               |               |            |            |

# 3.1 INPUT PARAMETERS

#### DC input engineering unit

Apply the same unit for Input scaling value as the one selected in Type setting.

#### **Display scaling value**

For the 47DV, 47DM and the 47DAC, the display scaling value is converted proportionally to the input scaling value using Zero and Span values to determined the entire span. Decimal point position is independently selectable from the scaling values.

For the 47DT and the 47DR, the temperature value with two decimal places is used to determine the scaling range converted into the analog output. On the display, the decimal point position is independently selected.

#### Actual display reading

Forced zero, tare adjustment, low-end cutout, round off low-digit reading and display refreshing rate are applied to the scaled range.

Unless otherwise specified, the display scaling values are selectable within the ranges as follows:

| Туре | Decimal point position | Selectable display range |
|------|------------------------|--------------------------|
| V M  | 00000                  | -20000 to 100000         |
| A C  | 0000.0                 | -2000.0 to 10000.0       |
|      | 000.00                 | -200.00 to 1000.00       |
|      | 00.000                 | -20.000 to 100.000       |
|      | 0.0000                 | -2.0000 to 10.0000       |
| T R  | N/A                    | -999.99 to 9999.99       |
|      |                        |                          |

# 3.2 MODEL

Choose an appropriate device type to be configured on the 47DCFG.

# 3.3 INPUT

Choose an input signal type and scaled range.

## Туре

Selection / Range

| Selection / Hange |    |              |                                                                         |
|-------------------|----|--------------|-------------------------------------------------------------------------|
| Туре              | V  | 47DV-1       | 1 to 5 Vdc                                                              |
|                   |    |              | -5 to +5 Vdc                                                            |
|                   |    |              | -20 to +20 Vdc                                                          |
|                   |    |              | -200 to +200 Vdc                                                        |
|                   |    | 47DV-2       | 4 to 20 mAdc                                                            |
|                   |    |              | 0 to 20 mAdc                                                            |
|                   |    |              | -20 to +20 mAdc                                                         |
|                   |    |              | -200 to +200 mAdc                                                       |
|                   | Т  | (PR), K (CA) | 1, K (CA) 2, E (CRC), J (IC) 1, J (IC) 2, T (CC), B (RH), R, S          |
|                   |    | C (WRe5-26)  | ), N, U, L                                                              |
|                   | R  | JPt 100 (JIS | '89), Pt 100 (JIS '89), Pt 100 (JIS '97, IEC), Pt 50 (JIS '81), Pt 1000 |
|                   | AC | 47DAC-1      | 0 to 0.2 Vac                                                            |
|                   |    |              | 0 to 2 Vac                                                              |
|                   |    |              | 0 to 20 Vac                                                             |
|                   |    |              | 0 to 200 Vac                                                            |
|                   |    | 47DAC-2      | 0 to 0.2 mAac                                                           |
|                   |    |              | 0 to 2 mAac                                                             |
|                   |    |              | 0 to 20 mAac                                                            |
|                   |    |              | 0 to 200 mAac                                                           |

# Input scaling value Zero, Span V AC / Display scaling value Zero, Span V M AC

Specify lower-limit and upper-limit input values and display values for each point.

For example, when choosing 4.000 mA for Input scaling value Zero, 20.000 mA for Input scaling value Span, 0.00 for Display scaling value Zero and 100.00 for Display scaling value Span, the display shows 0.00 at 4 mA input signal and 100.00 at 20 mA.

# Decimal point position V M AC

| Selection / Range      |        |
|------------------------|--------|
| Decimal point position | 00000  |
|                        | 0000.0 |
|                        | 000.00 |
|                        | 00.000 |
|                        | 0.0000 |
|                        |        |

# Low-end cutout

| Low-end cutout       OFF       Low-end cutout function disabled         ON       Low-end cutout function enabled         By absolute value       Low-end cutout applied to the absolute values of input signal         Cut below       0 999 V M AC         0 9.99 T R | Selection / Range |                   |                                                               |
|----------------------------------------------------------------------------------------------------|-------------------|-------------------|---------------------------------------------------------------|
| ON     Low-end cutout function enabled       By absolute value     Low-end cutout applied to the absolute values of input signal       Cut below     0 999 V M AC       0 9.99 T R                                                                                     | Low-end cutout    | OFF               | Low-end cutout function disabled                              |
| By absolute value     Low-end cutout applied to the absolute values of input signal       Cut below     0 999 V M AC       0 9.99 T R                                                                                                    |                   | ON                | Low-end cutout function enabled                               |
| Cut below 0 999 V M AC<br>0 9.99 T R                                                                                                    |                   | By absolute value | Low-end cutout applied to the absolute values of input signal |
| 0 9.99 T R                                                                                                    | Cut below         | 0 999 V M AC      |                                                               |
|                                                                                                    |                   | 09.99 <b>T R</b>  |                                                               |

#### Filter, Average

| Selection / Range |                                                                                                    |
|-------------------|----------------------------------------------------------------------------------------------------|
| Averaging mode    | Simple average                                                                                                    |
|                   | Moving average                                                                                                    |
| Averaging time    | No averaging, 2 samples, 4 samples, 8 samples, 16 samples, 32 samples, 64 samples, 128 samples, 256 samples, 512 samples |

#### Filter, High-pass filter

| Selection / | 'Range |
|-------------|--------|
|-------------|--------|

| High-pass filter | OFF |
|------------------|-----|
| 0 1              | ••• |
|                  | ON  |

# Forced zero V M AC

Forced zero and tare adjustment can be controlled from the PC. Present Forced zero value and/or Tare adjust. value are indicated on the window. When you set particular values in the fields and enable the forced zero/tare adjustment, the display is reset in reference to these values and continues. Tare adjustment is added in reference to Forced zero.

| Selection / Range |                |                                  |
|-------------------|----------------|----------------------------------|
| Forced zero       | OFF            | Forced zero function disabled    |
|                   | Forced zero ON | Forced zero function enabled     |
|                   | Tare adjust ON | Tare adjustment function enabled |
|                   |                |                                  |

| Temperature | unit | Т | R |  |
|-------------|------|---|---|--|
|-------------|------|---|---|--|

| Selection / Range |      |            |  |
|-------------------|------|------------|--|
| Temperature unit  | degC | Celsius    |  |
|                   | degF | Fahrenheit |  |

# Burnout TR

| Selection / Range |           |                                                           |
|-------------------|-----------|-----------------------------------------------------------|
| Burnout           | Downscale | Display reading and analog output goes to the lower limit |
|                   | Upscale   | Display reading and analog output goes to the upper limit |
|                   |           |                                                           |

#### Cold junction compensation T

| Selection / Range          |         |
|----------------------------|---------|
| Cold junction compensation | Enable  |
|                            | Disable |

## Input compensation T R

Input compensation can be applied to a temperature sensor. The input signal is adjusted using Input values A and B, and Compensation value A and B. No compensation is executed when A and B values are identical.

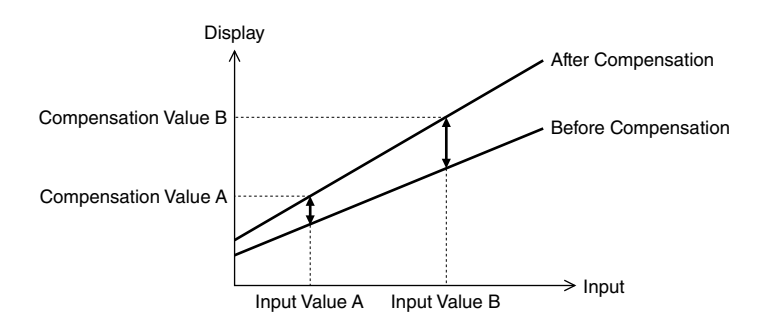

# 3.4 BARGRAPH

#### Type, Lower limit, Upper limit

| Selection / | Range  |
|-------------|--------|
|             | riange |

| Selection / Hange |                                 |                                                                                       |  |  |
|-------------------|---------------------------------|---------------------------------------------------------------------------------------|--|--|
| Туре              | No bargraph                     | No bargraph indication                                                                |  |  |
|                   | Unidirectional bar              | LCD segments turn on in single direction from the lower limit toward the upper limit. |  |  |
|                   | Unidirectional bar, reverse LCD | Same as above, but LCD is reversed (ON $\rightarrow$ OFF, OFF $\rightarrow$ ON).      |  |  |
|                   | Bidirectional bar               | LCD segments turn on in both directions from the middle point                         |  |  |
|                   |                                 | between the lower and upper limits.                                                   |  |  |
|                   | Bidirectional bar, reverse LCD  | Same as above, but LCD is reversed (ON $\rightarrow$ OFF, OFF $\rightarrow$ ON).      |  |  |
| Lower limit       |                                 | Specify the display scaling value matching the lower limit.                           |  |  |
| Upper limit       |                                 | Specify the display scaling value matching the upper limit.                           |  |  |

# 3.5 CONTROL

Clicking [Control] button opens Control Setting window.

| Control Setting                                                                                                    | ×            |
|----------------------------------------------------------------------------------------------------|--------------|
| Automatic return time to Measuring Mode<br>Go back to Measuring Mode automatically if buttons are left untouched for 15 sec.<br>Transition time to Lockout Setting Mode<br>Go to Lockout Setting Mode only when the designated buttons are held down for 5 sec. | OK<br>Cancel |

# Automatic return time to Measuring Mode

The main/sub displays go back to Measuring Mode automatically if the front buttons are left untouched for the specified seconds. Select between 0 and 99 seconds. Specify 0 when you want only manual controls to go back to Measuring Mode.

#### Transition time to Lockout Setting Mode

The main/sub displays go to Lockout Setting Mode only when the designated buttons are held down for the specified seconds. Select between 0 and 99 seconds.

# 3.6 DISPLAY

Clicking [Display] button opens Display Setting window.

| Display Setting             |                               |        |
|-----------------------------|-------------------------------|--------|
| Display color               | Green (normal) to Red (alarm) | ОК     |
| Round off low-digit reading | OFF 🗸                         | Cancel |
| Display reading type        | Measured value                |        |
| Display refresh rate        | 0.0 sec.                      |        |
| Backlight brightness        | Dark Bright                   |        |
| LCD contrast                | Low High                      |        |
| Decimal fractions           | 1 decimal place               |        |

# **Display color**

| Selection / Rar | nge                           |                                                                                                |
|-----------------|-------------------------------|------------------------------------------------------------------------------------------------|
| Display color   | Green (normal) to Red (alarm) | The main display shows green characters in normal (P) zone, red in alarm zones (LL, L, H, HH). |
|                 | Green                         | Green characters                                                                               |
|                 | Red (normal) to Green (alarm) | The main display shows red characters in normal (P) zone,                                      |
|                 |                               | green in alarm zones (LL, L, H, HH).                                                           |
|                 | Red                           | Red characters                                                                                 |

## Round off low-digit reading

| Selection / Range           |     |                                              |
|-----------------------------|-----|----------------------------------------------|
| Round off low-digit reading | OFF | No round off                                 |
|                             | 2   | The lowest digit shows only 2, 4, 6, 8 or 0. |
|                             | 5   | The lowest digit shows only 5 or 0           |
|                             | 10  | The lowest digit shows always 0.             |

## **Display reading type**

Specify which display reading you prefer when the device is started up or when it shifts from the setting mode to the measuring mode.

Selection / Range

| Display reading type | Measured value |
|----------------------|----------------|
|                      | Maximum value  |
|                      | Minimum value  |

#### **Display refresh rate**

Specify between 0.0 and 99.9 seconds. The display is refreshed in the fastest possible rate (approx. 0.05 second) when 0.0 is specified.

# **Backlight brightness**

Specify between 1 and 3. The backlight is darkest at 1, brightest at 3.

## LCD Contrast

Specify between 1 and 10. The contrast is lowest at 1, highest at 10.

#### Decimal fractions (for temperature input) T R

| Selection / Range |                                                            |
|-------------------|------------------------------------------------------------|
| Decimal fractions | No fractions                                               |
|                   | 1 decimal place                                            |
|                   | 2 decimal places (Selectable only with °C and RTD setting) |

# 3.7 LOCKOUT

Clicking [Lockout] button opens Lockout Setting window.

| Lockout Setting                 |                                          |   | ×      |
|---------------------------------|------------------------------------------|---|--------|
| Alarm setting lockout           | Partially unlock Alarm Setting Mode      | ~ | ОК     |
| Scaling setting lockout         | Unlock Scaling Setting Mode              | ~ | Cancel |
| Advanced setting lockout        | Partially unlock Advanced Setting Mode   | ~ |        |
| Modbus setting lockout          | Unlock Modbus Setting Mode               | * |        |
| Max/min display control lockout | Unlock Max/Min Display control           | * |        |
| Forced zero control lockout     | Unlock Forced Zero and Tare Adj. control | ~ |        |
| Loop test output lockout        | Unlock Loop Test Output Mode             | * |        |
| IR communication lockout        | Enable IR communication                  | ~ |        |

| Alarm setting lockout<br>Selection / Range      |                                                     |
|-------------------------------------------------|-----------------------------------------------------|
| Alarm setting lockout                           | Completely unlock Alarm Setting Mode                |
|                                                 | Partially unlock Alarm Setting Mode                 |
|                                                 | Lock Alarm Setting Mode                             |
| Scaling setting lockout                         |                                                     |
| Selection / Range                               |                                                     |
| Scaling setting lockout                         | Unlock Scaling Setting Mode                         |
|                                                 | Lock Scaling Setting Mode                           |
| Advanced setting lockout                        |                                                     |
| Selection / Range                               |                                                     |
| Advanced setting lockout                        | Completely unlock Advanced Setting Mode             |
|                                                 | Partially unlock Advanced Setting Mode              |
|                                                 | Lock Advanced Setting Mode                          |
| Modbus setting lockout<br>Selection / Range     |                                                     |
| Modbus setting lockout                          | Unlock Modbus Setting Mode                          |
|                                                 | Lock Modbus Setting Mode                            |
| Max/min display control lo<br>Selection / Range | ockout                                              |
| Max/min display control lockout                 | Unlock Max/Min Display control                      |
|                                                 | Lock Max/Min Display reset                          |
|                                                 | Lock Max/Min Display control                        |
| Forced zero control locko<br>Selection / Range  | ut V M AC                                           |
| Forced zero control lockout                     | Unlock Forced Zero and Tare Adj. control            |
|                                                 | Unlock Forced Zero control / Lock Tare Adj. control |
|                                                 | Lock Forced Zero and Tare Adj. control              |
| Loop test output lockout<br>Selection / Range   |                                                     |
| Loop test output lockout                        | Unlock Loop Test Output Mode                        |
|                                                 | Lock Loop Test Output Mode                          |
|                                                 |                                                     |

# 4. EXTERNAL INTERFACE

External device connections are selected by model suffix code. Those not equipped in the device cannot be edited.

# 4.1 BCD OUTPUT

Clicking [BCD Output] button opens BCD Output Setting window as shown below.

| BCD Output Setting                |                               |   |        |  |  |
|-----------------------------------|-------------------------------|---|--------|--|--|
| REQ, MAX_REQ, MIN_REQ input logic | Request valid at ON           | ~ | ОК     |  |  |
| DAV output logic                  | Data valid at ON              | * | Cancel |  |  |
| Data output logic                 | Positive logic open collector | * |        |  |  |
| Status output logic               | Valid at ON                   | ¥ |        |  |  |

| , _ , _             |                               |  |
|---------------------|-------------------------------|--|
| Selection / Range   |                               |  |
| REQ, MAX_REQ, MIN   | I_REQ input logic             |  |
|                     | Request valid at OFF          |  |
|                     | Request valid at ON           |  |
| DAV output logic    |                               |  |
| Selection / Range   |                               |  |
| DAV output logic    | Data valid at OFF             |  |
|                     | Data valid at ON              |  |
| Data output logic   |                               |  |
| Selection / Range   |                               |  |
| Data output logic   | Negative logic open collector |  |
| -                   | Positive logic open collector |  |
| Status output logic |                               |  |
| Selection / Range   |                               |  |
| Status output logic | Valid at OFF                  |  |
|                     | Valid at ON                   |  |

# REQ, MAX\_REQ, MIN\_REQ input logic

# 4.2 EVENT TRIGGER INPUT

Clicking [Event Trig.] button opens Event Trigger Input Setting window as shown below.

| Event Trigger Input | Setting  |   | $\triangleright$ |
|---------------------|----------|---|------------------|
| Event trigger mode  | Normal   | * | ОК               |
| ON timing delay     | 0.0 sec. |   | Cancel           |
| OFF timing delay    | 0.0 sec. |   |                  |
| Startup timer       | 0.0 sec. |   |                  |

# Event trigger mode

Selection / Range

| 0                  |                      |
|--------------------|----------------------|
| Event trigger mode | Normal               |
|                    | Sampling hold        |
|                    | Peak hold            |
|                    | Valley (bottom) hold |
|                    | Peak-to-peak hold    |
|                    |                      |

# ON timing delay

\*Specify the delay time for the sinking pulse edge of TIMING signal. Selectable within 0.0 to 999.9 seconds.

# **OFF timing delay**

\*Specify the delay time for the rising pulse edge of TIMING signal. Selectable within 0.0 to 999.9 seconds.

#### Startup timer

\*Specify the waiting time from the sinking pulse edge of S-TMR to start measuring. Selectable within 0.0 to 99.9 seconds.

\*All logical inputs in the above are in the negative logic (ON at low signal, factory default).

# 4.3 ANALOG OUTPUT

Clicking [Analog Out] button opens Analog Output Setting window as shown below.

| Analog Output | Settin | g             | _             |          | _ | ×      |
|---------------|--------|---------------|---------------|----------|---|--------|
| Туре          |        | 4.000 to 20.0 | 000 mAdc      |          | * | ОК     |
| Function mode |        | Proportional  | to the displa | ay value | * | Cancel |
| Analog output | 0%     | 1.0000        | 100%          | 5.0000   |   |        |
| Adjustment    | 0%     | 0.000         | 100%          | 100.000  |   |        |

# Туре

Choose among the following ranges.

Selection / Range

| Туре | 0 to 5 Vdc     |  |
|------|----------------|--|
|      | -5 to +5 Vdc   |  |
|      | -10 to +10 Vdc |  |
|      | 0 to 20 mAdc   |  |
|      | 4 to 20 mAdc   |  |

#### Analog output function mode

| Selection / Range           |                                   |
|-----------------------------|-----------------------------------|
| Analog output function mode | Proportional to the display value |
|                             |                                   |

Forced zero, tare adjustment, low-end cutout, display refreshing rate, round off low-digit reading functions are applied to the display value, thus affecting the analog output when the mode is set to 'Proportional to the display value.' The input signal directly affects the analog output with 'Proportional to the scaling value' setting.

# Analog output 0%, 100%

Specify the display scaling/temperature values matching 0% and 100% analog outputs.

#### Adjustment 0%, 100%

Output range can be adjusted between -5.000 and +105.000% of the selected output type. 0% value + 5%  $\leq$  100% value.

# 4.4 MODBUS

Clicking [Modbus] button opens Modbus Setting window as shown below:

| Modbus Settin  | ıg       | _ | ×        |
|----------------|----------|---|----------|
| Device address | 1        |   | ОК       |
| Baud rate      | 38400bps | ~ | Cancel   |
| Parity bit     | Odd      | * |          |
| Stop bit       | 1bit     | ~ | Advanced |

Changes in Modbus related parameters are not applied by just downloading, but by turning off and on the power supply or restarting the device.

# 4.4.1 BASIC SETTING

#### **Device address**

Specify between 1 and 247.

#### Baud rate

| Selection / Range |
|-------------------|
| 1200 bps          |
| 2400 bps          |
| 4800 bps          |
| 9600 bps          |
| 19200 bps         |
| 38400 bps         |
| arity bit         |
| Selection / Range |
| None              |
|                   |
|                   |
| Even              |

| Selection / Range |  |
|-------------------|--|
| 1 bit             |  |
| 2 bits            |  |

#### 4.4.2 ADVANCED SETTING

Clicking [Advanced] button in Modbus Setting window as shown below:

| Long register            | Norma    | l (low first) | 🔘 Swap   | (high first) | ОК     |
|--------------------------|----------|---------------|----------|--------------|--------|
| Protocol operation timer | t1.5 1.5 | char          | t3.5 3.5 | char         | Cancel |

### Long register

32-bit word register assignment:

| Selection / R | ange |
|---------------|------|
|---------------|------|

| Normal (low first) | Lower-digit word assigned to the lower address  |
|--------------------|-------------------------------------------------|
| Swap (high first)  | Higher-digit word assigned to the lower address |

#### **Protocol operation timer**

t1.5 and t3.5 timers are specified as 1.5 and 3.5 characters times in Modbus standard specifications. These parameters should not be changed unless specifically recommended by M-System' customer support.

t1.5 is selectable between 0.1 and (t3.5 - 0.1) character times.

t3.5 is selectable between (t1.5 + 0.1) and 6.0 character times.

# 4.5 ALARM

All setpoints can be set and indicated regardless of alarm output options.

| 47DCI    | G Ver       | sion1.10      |                  | _             |                | _              |               |            |               |
|----------|-------------|---------------|------------------|---------------|----------------|----------------|---------------|------------|---------------|
| Uploa    | d (         | Download      | Re               | port          | Save File      | Open File      | . м           | onitor     | Language      |
| Model    | 47DV-       | 11×7 Voltage  | e input, Dc o    | utput x 1, Ak | arm: N.O. rela | y x 4, Networl | <: RS-485 / N | 1odbus RTU |               |
| Input    |             |               |                  |               |                |                |               |            |               |
| Туре     | 1.0000      | ) to 5.0000 V | /dc              |               | ~              |                |               |            |               |
| Input so | aling va    | ue zero       | 1.0000           | span          | 5.0000         |                | Deci          | mal Pnt.   | .ow-end cut   |
| Dicolou  | colina i    |               | 1.0000           | spap          | 5 0000         |                |               |            |               |
| ларіаў : | scanity v   | alue zero     | 1,0000           | spon          | 5.5000         |                |               |            | Forceu zero   |
| Bargrap  | h           |               |                  |               |                |                |               |            |               |
| Туре     | Unidire     | ctional bar   |                  |               | *              |                |               |            |               |
|          | 10          | Lower limit   | 1.0000           | Upper limit   | 5.0000         |                |               |            |               |
| Control  | Function    | 15            |                  |               |                |                |               |            |               |
| control  | - an ector  | 50            |                  |               |                | Control        |               | play       | Lockout       |
|          |             |               |                  |               |                | L              |               |            |               |
| Externa  | Interfa     | ce            |                  |               |                |                |               |            |               |
|          |             |               |                  |               | BCD Output     | Event Tri      | a. Anal       | og Out     | Modbus        |
| Norm.    |             |               |                  |               |                |                |               |            |               |
| Tria     | noint       | Enable        | Cotocint         | Trip potion   | Deadband       | ON delau       | OFF delau     | One shot   | Coil          |
| 1 DD     | HH          | Yes           | 4.6000           | Hi            | 0.0001         | 0.0            |               | 0118-51100 | Eneroize      |
| 1 np     |             | Vee           | 3.8000           | Hi            | 0.0001         | 0.0            | 0.0           | 0.0        | Energize      |
| Inp      | Н           | es            |                  |               | 10000000000    | 0.0            | 0.0           | 0.0        | Energize      |
| Inp      | H           | Tes           |                  |               |                | 0.01           |               |            | E li loi gizo |
|          | H<br>P<br>L | Yes           | 2.2000           | Lo            | 0.0001         | 0.0            | 0.0           | 0.0        | Energize      |
|          | H<br>P<br>L | Yes           | 2.2000<br>1.4000 | Lo<br>Lo      | 0.0001         | 0.0            | 0.0<br>0.0    | 0.0<br>0.0 | Energize      |

#### 4.5.1 BASIC SETTING

Bank 1 alarm parameters are indicated on the main window when the bank switching in Advanced setting is set to 'Disable' or 'Enabled by Modbus.' Specified bank parameters are indicated with 'Enabled by front button control' setting, but no with 'Enabled by Modbus.'

# Pattern

Normal and Zone patterns are selectable.

In 'Normal' setting, alarm is tripped according to the setpoint and the trip action (direction) setting.

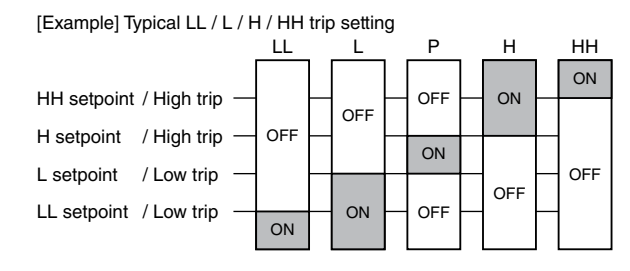

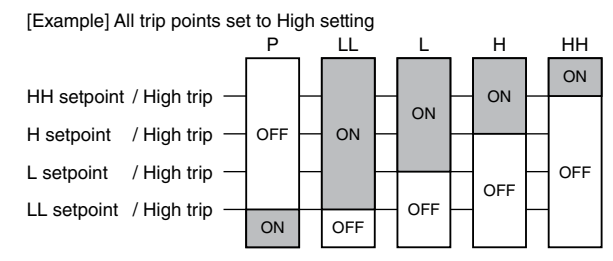

In 'Zone' setting, alarm is tripped between each setpoint.

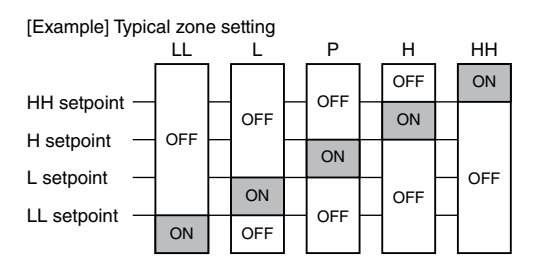

Alarm trip action setting is disregarded with zone alarm. If a setpoint is set to invalid, no output is provided for the zones adjoining the invalid zone (e.g. P and L are not provided with L set to invalid)

## Display flashing at alarm

| The displays can be either still or flashing in specified time intervals. |
|---------------------------------------------------------------------------|
| Selection / Range                                                         |
| No flashing                                                               |
| 1 sec.                                                                    |
| 0.5 sec.                                                                  |
| 0.3 sec.                                                                  |
|                                                                           |

#### Enable

Each setpoint can be enabled or disabled.

#### Setpoint

Threshold values to trip alarms.

| Selection / Range |  |
|-------------------|--|
|-------------------|--|

| Setpoint | -20000 to 100000 (scaling value) V M AC |
|----------|-----------------------------------------|
|          | -999.99 to 9999.99 (temperature) TR     |

#### **Trip action**

This setting is disregarded with Zone pattern.

| Selection / Range |                                                             |
|-------------------|-------------------------------------------------------------|
| Hi                | Alarm trips when the scaling value goes above the setpoint. |
| Lo                | Alarm trips when the scaling value goes below the setpoint. |

#### Deadband (hysteresis)

The alarm trips when the scaling value crosses across the setpoint, but untrips only when it has passed through the setpoint by the deadband value. Selectable between 0 and 9999 for the 47DV, 47DM and the 47DAC, between 0 and 99.99 for the 47DT and 47DR.

#### ON delay, OFF delay

Alarm trip from OFF to ON and ON to OFF can be set with independent delay time period between 0.0 and 99.9 seconds. If the alarm status is cancelled before the specified time period, the alarm never trips, and the elapsed time is reset.

#### One-shot

Alarm output is usually ON while the alarm condition is on. With the one-shot output setting, the output is on only for the specified time period. One-shot time (ON time) is selectable between 0 and 999.9 seconds. Specifying 0.0 cancels the one-shot output function.

#### Coil

Specifies whether the relay coil is energized or de-energized at alarm. The actual relay actions in alarm, non-alarm conditions and when the power is removed are explained in the table below.

|                      | N.O. Contact |              | N.C. Contact |              |
|----------------------|--------------|--------------|--------------|--------------|
| Coil status          | Energized    | De-energized | Energized    | De-energized |
| Alarm tripped        | Closed       | Open         | Open         | Closed       |
| Alarm untripped      | Open         | Closed       | Closed       | Open         |
| Power supply removed | Open         | Open         | Closed       | Closed       |

## 4.5.2 BANK

Multiple sets of alarm setpoints can be saved in the bank and switched by operating the front control buttons or by remote communications. At the maximum of 8 banks can be set.

In order to use this function, Bank switching must be enabled by the front button control or by Modbus in Advanced setting.

Clicking [Bank] button opens Alarm Bank Setting window.

| Alarm Bank !   | Setting                      |          |        |          |        |          |        |          | ×      |
|----------------|------------------------------|----------|--------|----------|--------|----------|--------|----------|--------|
| Alarm setpoint | Alarm setpoint bank no. 1 OK |          |        |          |        |          |        |          |        |
|                |                              | Bank1    |        | Bank2    |        | Bank3    |        | Bank4    | Cancel |
|                | Enable                       | Setpoint | Enable | Setpoint | Enable | Setpoint | Enable | Setpoint |        |
| HH             | Yes                          | 0.000    | Yes    | 0.000    | Yes    | 0.000    | Yes    | 0.000    |        |
| Н              | Yes                          | 0.000    | Yes    | 0.000    | Yes    | 0.000    | Yes    | 0.000    |        |
| L              | Yes                          | 0.000    | Yes    | 0.000    | Yes    | 0.000    | Yes    | 0.000    |        |
| LL             | Yes                          | 0.000    | Yes    | 0.000    | Yes    | 0.000    | Yes    | 0.000    |        |
|                |                              | Bank5    |        | Bank6    |        | Bank7    |        | Bank8    |        |
|                | Enable                       | Setpoint | Enable | Setpoint | Enable | Setpoint | Enable | Setpoint |        |
| HH             | Yes                          | 0.000    | Yes    | 0.000    | Yes    | 0.000    | Yes    | 0.000    |        |
| Н              | Yes                          | 0.000    | Yes    | 0.000    | Yes    | 0.000    | Yes    | 0.000    |        |
| L              | Yes                          | 0.000    | Yes    | 0.000    | Yes    | 0.000    | Yes    | 0.000    |        |
| LL             | Yes                          | 0.000    | Yes    | 0.000    | Yes    | 0.000    | Yes    | 0.000    |        |

#### Alarm setpoint bank No.

Bank No. is selected between 1 and 8.

The selected bank is indicated on the main window when the bank switching is set to 'Enabled by front button control', but not when it is set to 'Enabled by Modbus.'

# 4.5.3 ADVANCED SETTING

Clicking [Advanced] button opens Advanced Setting window.

| Alarm Advanced Settin    | 8                                           |   | $\triangleright$ |
|--------------------------|---------------------------------------------|---|------------------|
| Bank switching           | Disable                                     | ~ | ОК               |
| P output                 | No P output                                 | ~ | Cancel           |
| Latching                 | No latching; output and measuring continued | ~ |                  |
| Standby sequence         | Output immediately                          |   |                  |
| Alarm trip at over range | Alarm trip action valid at over-range       | ~ |                  |
| Power ON delay           | 0.0 sec.                                    |   |                  |
| Manual subdisplay reset  | Alarm setpoint display automatically reset  | * |                  |

| Bank switching    |                                 |
|-------------------|---------------------------------|
| Selection / Range |                                 |
| Bank switching    | Disable                         |
|                   | Enabled by front button control |
|                   | Enabled by Modbus               |
| P output          |                                 |
| Selection / Range |                                 |
| P output          | No P output                     |
|                   | Alarm output LL                 |
|                   | Alarm output L                  |
|                   | Alarm output H                  |
|                   | Alarm output HH                 |

Display value, analog output and alarm output may be held (latched) until reset once an alarm is tripped. Selection / Range

| Latching | No latching; output and measuring continued |
|----------|---------------------------------------------|
|          | Output latched / measuring continued        |
|          | Output and measuring latched                |

## Standby sequence

Display value, analog output and alarm output may not be immediately provided after the power is turned on, until the input signals comes into P output zone.

| Standby sequence | Output immediately |
|------------------|--------------------|
|                  | Output standing by |

#### Alarm trip at over-range

Alarm functions may be or may not be continued when the input signal is in the over-range. Burnout status is included as an over-range for temperature input.

Selection / Range

| Alarm trip at over-range | Alarm trip action valid at over-range |
|--------------------------|---------------------------------------|
|                          | No alarm trip action at over-range    |

#### **Power ON delay**

Display value, analog output and alarm output may not be immediately provided after the power is turned on. Specify between 0.0 and 999.9 seconds.

#### Manual subdisplay reset

The sub display can show the alarm setpoints in turn for confirmation and modification during operating with the front control buttons. The display can be set to return to normal state when the buttons are left untouched for a specific time period.

Selection / Range

| Manual subdisplay reset | Alarm setpoint display automatically reset |  |
|-------------------------|--------------------------------------------|--|
|                         | Alarm setpoint display manually reset      |  |

### **M-SYSTEM WARRANTY**

#### 1. What is covered.

M-System Co., Ltd. ("M-System") warrants, only to the original purchaser of new M-System products purchased directly from M-System, or from M-System's authorized distributors or resellers, for its own use not for resale, that the M-System products shall be free from defects in materials and workmanship and shall conform to the specifications set forth in the product catalogue applicable to the M-System products for the Warranty Period (see Paragraph 5 below for the Warranty Period of each product).

THE ABOVE WARRANTY IS THE ONLY WARRANTY AP-PLICABLE TO THE M-SYSTEM PRODUCTS AND IS IN LIEU OF ALL OTHER WARRANTIES, EXPRESS OR IMPLIED, INCLUDING, BUT NOT LIMITED TO, ALL IMPLIED WAR-RANTIES OF MERCHANTABILITY OR OF FITNESS FOR A PARTICULAR PURPOSE.

#### 2. What is not covered.

This warranty does not cover any M-System product which has been: (1) modified, altered or subjected to abuse, misuse, negligence or accident; (2) improperly installed or installed in conjunction with any equipment for which it was not designed; or (3) damaged or destroyed by disasters such as fire, flood, lightning or earthquake.

In no event shall M-System be liable for any special, incidental, consequential or other damages, costs or expenses (including, but not limited to, loss of time, loss of profits, inconvenience or loss of use of any equipment).

#### 3. Remedies.

If a defective product is returned to M-System in accordance with the procedures described below, M-System will, at its sole option and expense, either: (1) repair the defective product; (2) replace the defective product; or (3) refund the purchase price for the defective product paid by the purchaser. Except as otherwise provided by applicable state law, these remedies constitute the purchaser's <u>sole and exclusive</u> remedies and M-System's sole and exclusive obligation under this warranty.

#### 4. Warranty Procedure.

If the purchaser discovers a failure of the M-System products to conform to the terms of this warranty within the Warranty Period, the purchaser must promptly (and, in any event not more than 30 days after the discovery of such failure) notify the relevant party as described below either by telephone or in writing at the below address to obtain an Authorized Return (AR) number and return the defective product to the relevant party. The designated AR number should be marked on the outside of the return package and on all correspondence related to the defective product. The purchaser shall return, at purchaser' s expense, defective products only upon receiving an AR number. In order to avoid processing delays, the purchaser must include: copies of the original purchase order and sales invoice; the purchaser's name, address and phone number; the model and serial numbers of the returned product; and a detailed description of the alleged defect.

#### 5. Warranty Period.

| Signal Conditioner: | 36 months from the date of purchase.    |
|---------------------|-----------------------------------------|
| M-Rester:           | 12 months from the date of purchase.    |
| Valve Actuator:     | 18 months from the date of shipment     |
|                     | from M-System or 12 months from         |
|                     | the date of its installation, whichever |
|                     | comes first.                            |
| Other Products:     | 36 months from the date of purchase.    |
|                     |                                         |

M-SYSTEM CO., LTD. 5-2-55, Minamitsumori, Nishinari-ku, Osaka 557-0063 JAPAN Phone: (06) 6659-8201 Fax: (06) 6659-8510 E-mail: info@m-system.co.jp

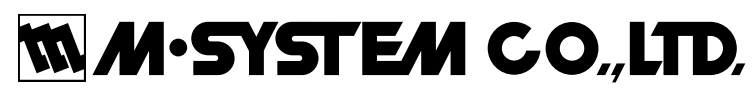

5-2-55, Minamitsumori, Nishinari-ku, Osaka 557-0063 JAPAN Tel: +81-6-6659-8201 Fax: +81-6-6659-8510

http://www.m-system.co.jp

E-mail: info@m-system.co.jp